# Création de compte Application EXFO TestFlow

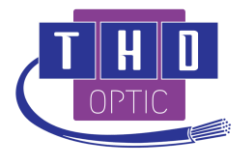

La création d'un compte EXFO TestFlow permet d'utiliser les fonctionnalités d'assignation tâches et de contrôle d'activité des mesures iOLM à distance proposée par l'application Web TestFLow. Il faut pour cela installer l'application TestFlow sur les testeurs EXFO compatibles (MAX-700, FTB-1, FTB-2, FTB-4).

Cela permet aussi d'utiliser les nouvelles fonctionnalités de FastReporter 3 :

- Cloud :
  - o Synchronisation des données et rapports sur le Cloud TestFlow
  - o Gestion des tâches utilisateurs via le Cloud TestFlow
- Validateur : vérification des paramètres de test d'une mesure

### 1. Prérequis

- Télécharger : FastReporter 3 version 3.1
- Lien dropbox : <u>https://www.dropbox.com/s/ktaij6qus9sky9f/FastReporter%203%203.1-64%20bits.exe?dl=0</u>

## 2. Création du compte

1. Depuis la page de démarrage, cliquer sur : "S'inscrire pour un essai de 90 jours".

| FastReporter 3                                                                                                    | ×  |
|----------------------------------------------------------------------------------------------------|----|
| Bienvenue dans                                                                                                    |    |
| FastReporter                                                                                                    |    |
| La dernière version de FastReporter est désormais intégrée dans TestFlow, la<br>solution EXFO de gestion des tests sur le terrain. En créant votre nouveau<br>compte TestFlow, vous bénéficierez de toutes les fonctionnalités FastReporter<br>en plus des suivantes :                                                                           |    |
| <ul> <li>Gestion centralisée des travaux basés sur le cloud</li> <li>Validation complète des résultats</li> <li>Rapports sur les résultats des travaux avec modèles personnalisés</li> <li>Post-traitement complet des résultats</li> <li>Chargement automatique des résultats des tests</li> <li>Stockage et affichage des résultats</li> </ul> |    |
| En savoir plus sur <u>TestFlow</u>                                                                                                    |    |
| S'inscrire pour un essai de<br>90 jours Se connecter au compte<br>existant Démarrer FastReporter 3<br>mode de base                                                                                                    | en |

2. Remplir les informations suivantes:

| First name*           | Last name*             |   |
|-----------------------|------------------------|---|
| Your                  | Name                   |   |
| Organization*         | Country*               |   |
| Your Company          | Canada                 | ~ |
| E-mail^               | Confirm e-mail*        |   |
| yourmail@provider.com | yourmail@provider.com  |   |
|                       | E-mail address matches |   |

- 3. Cocher la case "I agree to EXFO terms of the service and privacy policy" et cliquer sur "Submit"
- 4. Vous aller recevoir un email à l'adresse indiquée. Cliquer sur "Activate account" pour terminer l'enregistrement.
- 5. Une fois sur la page d'activation, définir un mot de passe puis cliquer sur "Save".

| * Required fields |   |
|-------------------|---|
| Enter password*   |   |
|                   |   |
| Confirm password* |   |
|                   | 3 |

Capital : 50 000 €

THD OPTIC SAS 13 rue du Pic Cendré

RCS : COMPIEGNE SIRET : 838 255 446 00018

6. Pour accéder à la page web TestFlow, remplir les informations demandées et cliquer sur "Submit".

| Login                 |   |
|-----------------------|---|
| E-mail address        |   |
| yourmail@provider.com |   |
| Password              |   |
| •••••                 | * |

7. La création du compte TestFlow est maintenant terminée. Pour utiliser le Logiciel FastReporter3, retourner sur la page de démarrage et remplir les informations de connexion.

| FastReporte                 | r 3                                                                    |                                                                                                    | )                                          | × |
|-----------------------------|------------------------------------------------------------------------|----------------------------------------------------------------------------------------------------|--------------------------------------------|---|
| Bi                          | Connexion à TestFlov                                                   | v                                                                                                    | ×                                          |   |
| F                           | Connexion                                                              |                                                                                                    | TestFlow                                   |   |
| La (<br>solu<br>con<br>en ( | Nom d'utilisateur :<br>Mot de passe :<br>Se<br><u>Récu</u>             | a.agbogba@thdoptic.fr<br>*****<br>e souvenir de mes identifiants<br><u>pérer le mot de passe</u><br>Conne | exion Annuler                              |   |
| •<br>• Cl<br>• St<br>En sav | hargement automa<br>tockage et affichag<br>voir plus sur <u>Test</u> f | tique des résultats des tests<br>e des résultats<br>Flow                                                  |                                            |   |
| S'inscrire                  | pour un essai de<br>90 jours                                           | Se connecter au compte<br>existant                                                                        | Démarrer FastReporter 3 en<br>mode de base | 1 |

THD OPTIC SAS 13 rue du Pic Cendré

60520 La Chapelle en Serval Tel. : 03 44 57 54 77 SIRET : 838 255 446 00018 TVA Intracommunautai Capital : 50 000 € RCS : COMPIEGNE SIRET : 838 255 446 00018

8. Il est possible de consulter le nombre de jour de restant de la période d'essai en cliquant sur : Fichier/support/A propos de FastReporter

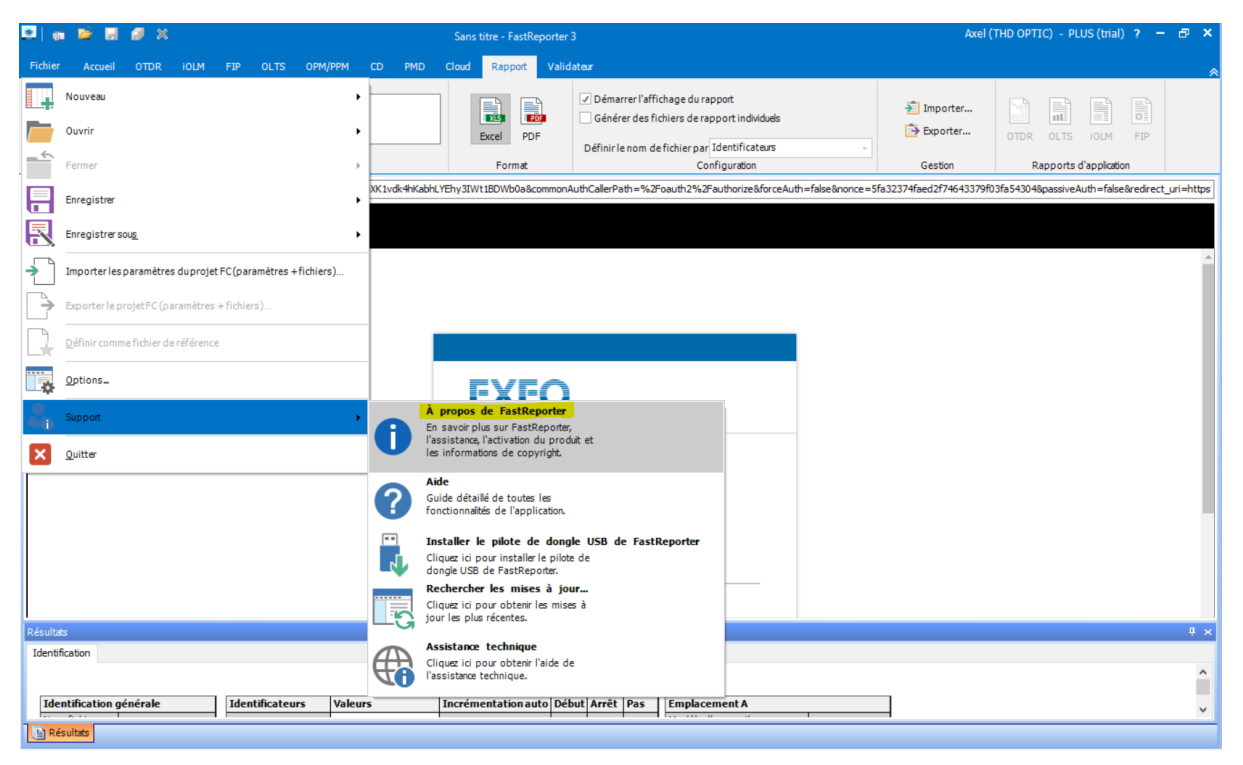

| À propos FastReporter 3                                            |                                                                                                    |
|--------------------------------------------------------------------|----------------------------------------------------------------------------------------------------|
| FastRe                                                             | ep⊚rter                                                                                                    |
| Version 3.1 (64 bit)<br>Copyright © 2007 - 2019, EXFO Inc.         | Compte: THD OPTIC (39317775)<br>Plan: PLUS (trial)<br>Abonnement: Actif jusqu'à 2019-05-01<br>(38 jour(s) restant(s)) |
| EVEO                                                               |                                                                                                    |
| EXFO Inc.<br>400 Godin Avenue<br>Quebec (Quebec) G1M 2K2<br>Canada |                                                                                                    |
| Tél.                                                               |                                                                                                    |
| Canada et États-Unis :<br>International :                          | 1 866 683-0155<br>1 418 683-5498                                                                                      |
| Internet                                                           | 1 10 003-3224                                                                                                    |
| Site Web : http://www.exfo.co                                      | m/support                                                                                                    |
| E-mail: support@exfo.com                                           |                                                                                                    |
|                                                                    | ОК                                                                                                    |

Capital : 50 000 €

THD OPTIC SAS 13 rue du Pic Cendré

60520 La Chapelle en Serval RCS : COMPIEGNE SIRET : 838 255 446 00018

Tel. : 03 44 57 54 77 www.thd-optic.com TVA Intracommunautaire : FR28 838 255 446 00018

- 9. Pour activer votre abonnement FastReporter3 TestFlow, contactez votre commercial et communiquez-lui les informations suivantes en cliquant sur Fichier/support/A propos de FastReporter :
- Nom de société -
- Identifiant -
- -Type d'abonnement souscrit : 1 an / 2 ans / 3 ans

| astRe                                                                           | epørte                                                | er                                                    |
|---------------------------------------------------------------------------------|-------------------------------------------------------|-------------------------------------------------------|
| ersion 3.1 (64 bit)<br>opyright © 2007 - 2019, EXFO Inc<br>ous droits réservés. | Compte: THD OP<br>Abonne nent: Ac<br>(38 jour(s) rest | TTIC (39317775)<br>ctif jusqu'a 2019-05-01<br>ant(s)) |
| DXFO<br>EXFO Inc.<br>400 Godin Avenue<br>Quebec (Quebec) G1M 2K2<br>Canada      | Société                                               | Identifiant                                           |
| Tél.<br>Canada et États-Unis :                                                  | 1 866 683-0155                                        |                                                       |
| Fax :                                                                           | 1 418 683-9224                                        |                                                       |
| Internet                                                                        |                                                       |                                                       |
| Site Web : http://www.exfo.                                                     | com/support                                           |                                                       |
| E-mail: support@exfo.com                                                        | n                                                     |                                                       |

Félicitation, votre nouvel abonnement commencera à l'issue des 90 jours d'essai.

#### **ATTENTION:**

Il est important que plusieurs utilisateurs d'une même société utilisent le même nom de société (Organisation) afin de bénéficier des fonctionnalités de TestFlow liées à une même organisation.

#### Support FastReporter3 TestFlow :

Axel Agbogba : 06 48 84 69 71 a.aqboqba@thdoptic.fr

Patrice Godrie : 06 48 84 70 13 p.godrie@thdoptic.fr

sav@thdoptic.fr 03 44 74 12 22